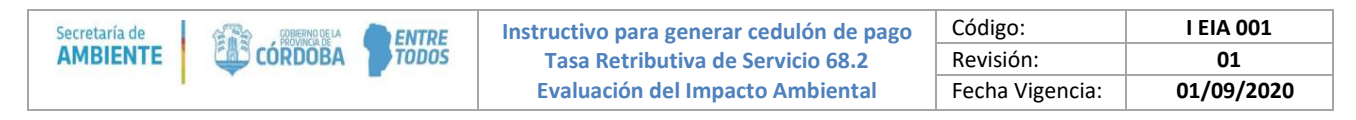

## GENERAR CEDULON DE PAGO TASA RETRIBUTIVA DE SERVICIO 68.2

1) Ingresar a: http://trs.cba.gov.ar/#!/buscar

2) Seleccionar la tasa que indica la imagen, tildando **Servicios Generales** – Artículo **68** – Inciso **2**, o ingresar alguna palabra clave del concepto de la tasa en la herramienta del Buscador.

| ibutivas 🗙                                                                       | +                                                                                                    |                                    |
|----------------------------------------------------------------------------------|----------------------------------------------------------------------------------------------------|------------------------------------|
| A No seguro   trs.cba                                                            | .gov.ar/#I/buscar/ <sup>I</sup> OJA%20DE%20ACTUACIÓN                                                                                                    | r 🖻 😪                              |
| Iniciar Sesión                                                                   |                                                                                                    |                                    |
| < VOLVER                                                                         |                                                                                                    |                                    |
|                                                                                  | BUSCADOR DE TASAS                                                                                                    |                                    |
|                                                                                  | FOJA DE ACTUACIÓN Buscar                                                                                                    |                                    |
| Buscando:<br>FOJA DE ACTUAC                                                      | Resultados 5                                                                                                    | Ordenado por relevancia 👻          |
| Entes Departamento de Asu Profesionales Servicios Cenerales Departamento de sist | Foja de actuación ante el Poder Ejecutivo y sus dependencias<br>Servicios Generales Artículo: 68 Inciso: 2<br>Foja de actuación ante el Poder Ejecutivo Provincial y sus dependencias cuando el servicio no<br>fijado por esta Ley para esa actuación o servicio fiscal y que dé lugar a la formación de expedie<br>ema | posea un valor específico<br>entes |

- 3) Completar los datos que se indican en la imagen y presionar "Generar":
  - Seleccionando la opción "**buscar titular**", podrá ingresar el número de CUIL/CUIT, y la plataforma arrojará los datos del titular/empresa automáticamente.

- Seleccionando la opción "cargar manualmente", podrá ingresar los datos del titular/empresa manualmente.

En el campo "ente" elegir la opción: "Secretaría de Ambiente y Cambio Climático"

| BIENTE                    |                                               | Instructivo para g<br>Tasa Retribut<br>Evaluación del     | enerar cedulón de pago<br>iva de Servicio 68.2<br>I Impacto Ambiental | Código:<br>Revisión:<br>Fecha Vigencia:                   | I EIA 001<br>01<br>01/09/202 |
|---------------------------|-----------------------------------------------|-----------------------------------------------------------|-----------------------------------------------------------------------|-----------------------------------------------------------|------------------------------|
| Servicios Gen             | erales                                        | ur denondonciar                                           |                                                                       |                                                           |                              |
| Articulo: 68 Inciso: 2    | inte el Poder Ejecutivo y s                   | us dependencias                                           |                                                                       |                                                           |                              |
| Buscar titular   Cargar m | Ingrese su DNI                                |                                                           | Masculino 🔻                                                           | Obtener                                                   |                              |
| *Titular                  | Ingrese el titular de                         | la Tasa a emitir                                          |                                                                       |                                                           |                              |
| *Domicilio                | Ingrese el domicilio                          |                                                           | *Provincia                                                            | Seleccione una provincia                                  | *                            |
| El Concepto seleccio      | nado es Art. 68 - Inc. 2 - Foja e             | de actuación ante el Poder                                | Ejecutivo y sus dependencias                                          |                                                           |                              |
| Ente                      | Secretaría de Ambie                           | ente y Cambio Climático                                   |                                                                       |                                                           | •                            |
| Observaciones             | Foja de actuación ar<br>específico fijado por | nte el Poder Ejecutivo Prov<br>esta Ley para esa actuació | íncial y sus dependencias cua<br>ón o servicio fiscal y que dê lu     | ando el servicio no posea u<br>gar a la formación de expe | n valor<br>dientes           |
|                           |                                               |                                                           |                                                                       |                                                           | li.                          |
| *Email                    | tuemail@email.com                             |                                                           |                                                                       |                                                           |                              |
| *Cantidad                 | 1                                             |                                                           |                                                                       | *Importe 25                                               | 5                            |
|                           | Generar                                       |                                                           |                                                                       |                                                           |                              |

4) Seleccionar "Descargar" para guardar en su equipo el cedulón generado.

- Opción 1: Imprimir el cedulón y abonarlo en PagoFácil, RapiPago o Banco Córdoba. Adjuntar el comprobante de pago como documentación anexa en el Trámite Multinota – Licencia Ambiental al momento de realizar el ingreso del trámite digitalmente.

- Opción 2: Abonar el cedulón seleccionando algún medio de pago inmediato/electrónico de los que figuran en pantalla. Adjuntar el comprobante de pago como documentación anexa en el Trámite Multinota – Licencia Ambiental al momento de realizar el ingreso del trámite digitalmente.

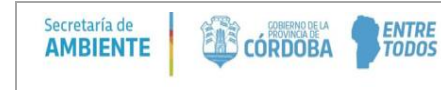

| Instructivo para generar cedulón de pago | Código:         | I EIA 001  |
|------------------------------------------|-----------------|------------|
| Tasa Retributiva de Servicio 68.2        | Revisión:       | 01         |
| Evaluación del Impacto Ambiental         | Fecha Vigencia: | 01/09/2020 |

| VOLVER                                                                  |         |      |
|-------------------------------------------------------------------------|---------|------|
|                                                                         | CEDULÓN |      |
| Antes de seleccionar el medio de pago descargá tu cedu                  | ión.    |      |
| Medios de pago<br>Débito en Cuenta Bancaria                             |         |      |
| Pagos Link<br>Click sobre el logo de la tarjeta para completar el pago  |         | ٢    |
| VISA DÉBITO<br>Click sobre el logo de la tarjeta para completar el pago |         | VISA |
| Tarjetas de Crédito                                                     |         |      |